# RAZER HUNTSMAN V2 ANALOG

# MASTER GUIDE

# Česká příručka

#### Seznam:

- Str. 1 Systémové požadavky a registrace
- Str. 2 Přehled rozvržení zařízení
- Str. 3 Instalace
- Str. 3 Nastavení
- Str. 4 Možnosti změn nastavení
- Str. 8 Údržba a čištění

#### Systémové požadavky a registrace:

Systémové požadavky:

- Synapse 3
- PC s 1-2 USB portem
- Windows 10 64bit
- Internetové připojení
- Dostatek volného místa na disku

#### Registrace a technická podpora

Pro registraci produktu prosím navštivte: <u>https://razerid.razer.com</u> (pouze v cizím jazyce)

### Přehled rozvržení

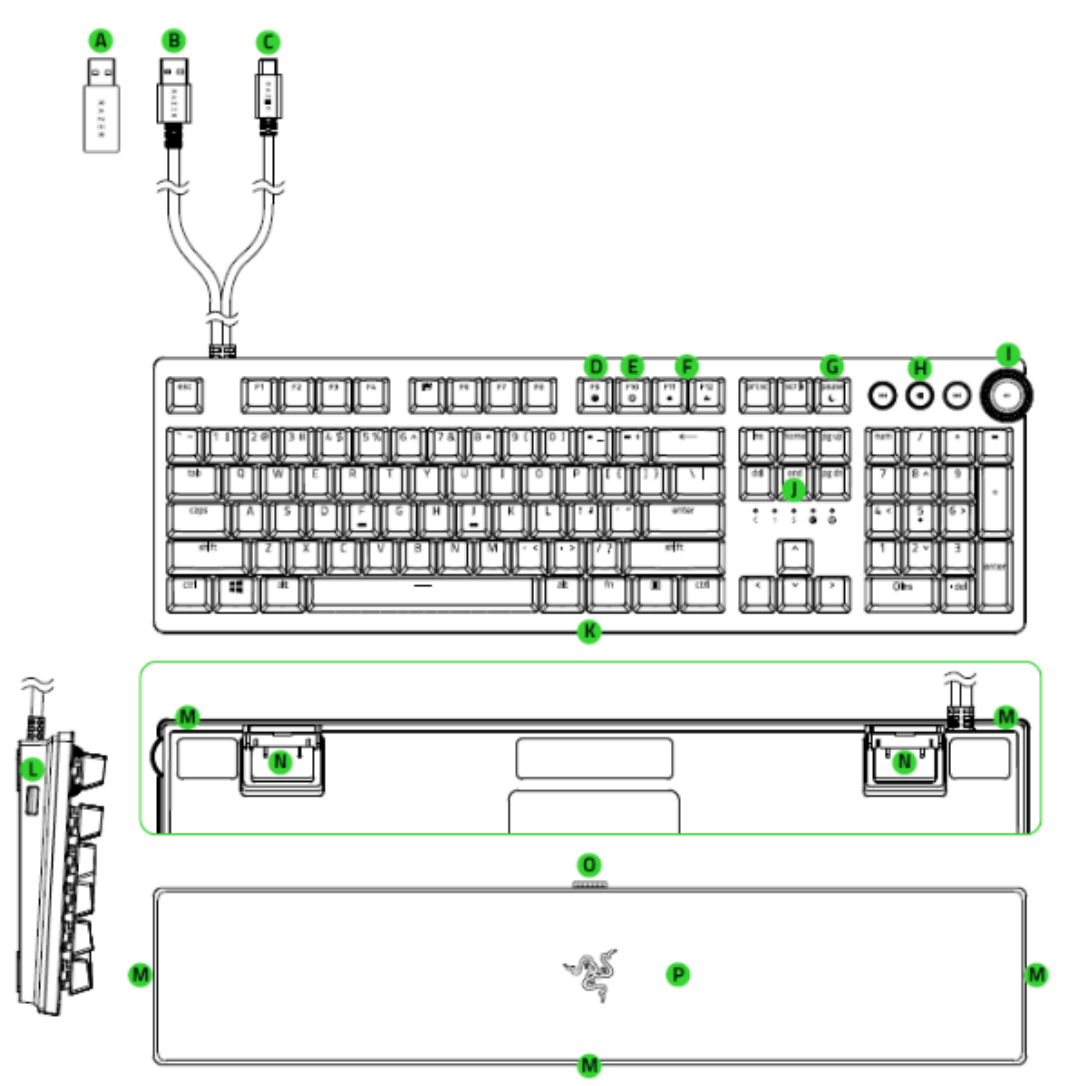

- A. USB adaptér z verze C na A verzi
- B. Připojení pro USB výstup L
- C. Hlavní USB připojení typu C
- D. Nahrávání Makro příkazů
- E. Herní režim
- F. Ovládání základního podsvícení
- G. Režim spánku
- H. Multimediální klávesy
- I. Multifunkční ovládací prvek
- J. LED indikátory
- K. Konektor pro připojení podložky pro zápěstí
- L. USB výstup funkční pokud je konektor B připojen
- M. Podsvícení
- N. Nožičky
- O. Konektor
- P. Koženkové polstrování podpěrky

#### **Instalace**

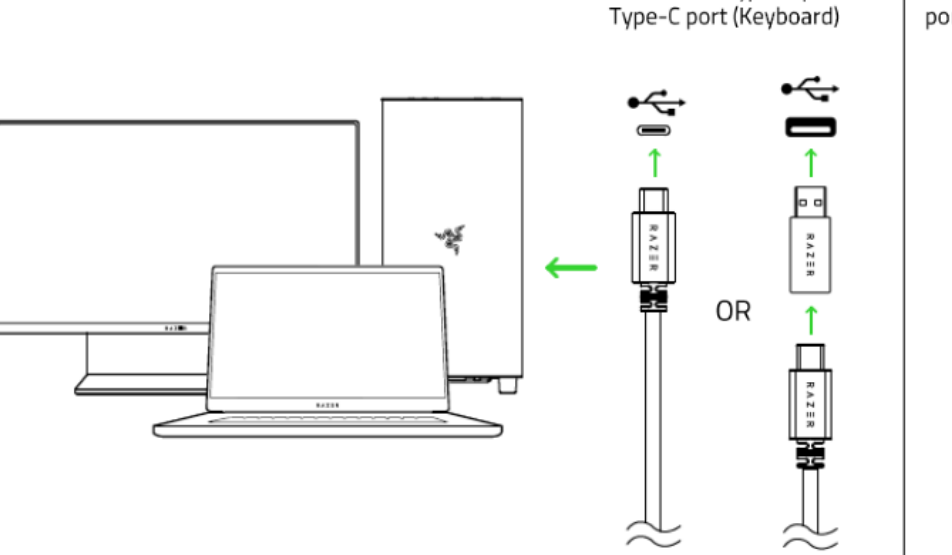

To USB 3.0 Type-A port (Passthrough)

To USB 3.0 Type-A port or

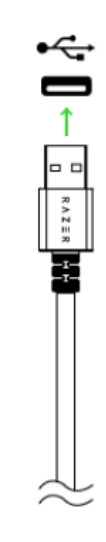

- 1. Připojte zařízení k počítači dle jednoho z dvou vyobrazení
- 2. Nainstalujte Razer Synapse z <u>https://www.razer.com</u>
- 3. Spusťte instalaci a postupujte dle instrukcí na obrazovce
- 4. Registrujte se nebo se přihlašte do programu Synapse

#### Nastavení

Základní přehled možností pro váš Razer produkt v Razer Synapse 3

| SAMANASE KENEDARD INDRICES  |                         |                                                                                                    |                                                                                                    | × 0 - 9 |
|-----------------------------|-------------------------|----------------------------------------------------------------------------------------------------|----------------------------------------------------------------------------------------------------|---------|
| < > DASHBOARD MODULES       | GLOBAL SHORTCUTS        |                                                                                                    |                                                                                                    | * 🖸     |
|                             |                         | WELCOME TO THE M<br>New all or your flavor device<br>These modules are tools appointedly designed<br>All installed modules are of<br>Damas | IEW RAZER SYNAPSE<br>in und metalent moutien kenn<br>to enhance and meannize year secral experience<br>regioned on the Just Houvits<br>is |         |
| DEVICES                     |                         |                                                                                                    |                                                                                                    |         |
| RAZER HANTSMAN V2 PRO       |                         | FEELBADK                                                                                                    |                                                                                                    |         |
| ONLINE SERVICE'S            |                         |                                                                                                    |                                                                                                    |         |
| REG STER YOUR RAZER PRODUCT | VIEW COMPATIBLE DEVICES | RAZER STORE                                                                                                    | RAZER COLD & SUVER                                                                                                    |         |
|                             |                         |                                                                                                    |                                                                                                    |         |

#### Customize

Zde máte základní přehled funkcí pro váš produkt, které si můžete nastavit.

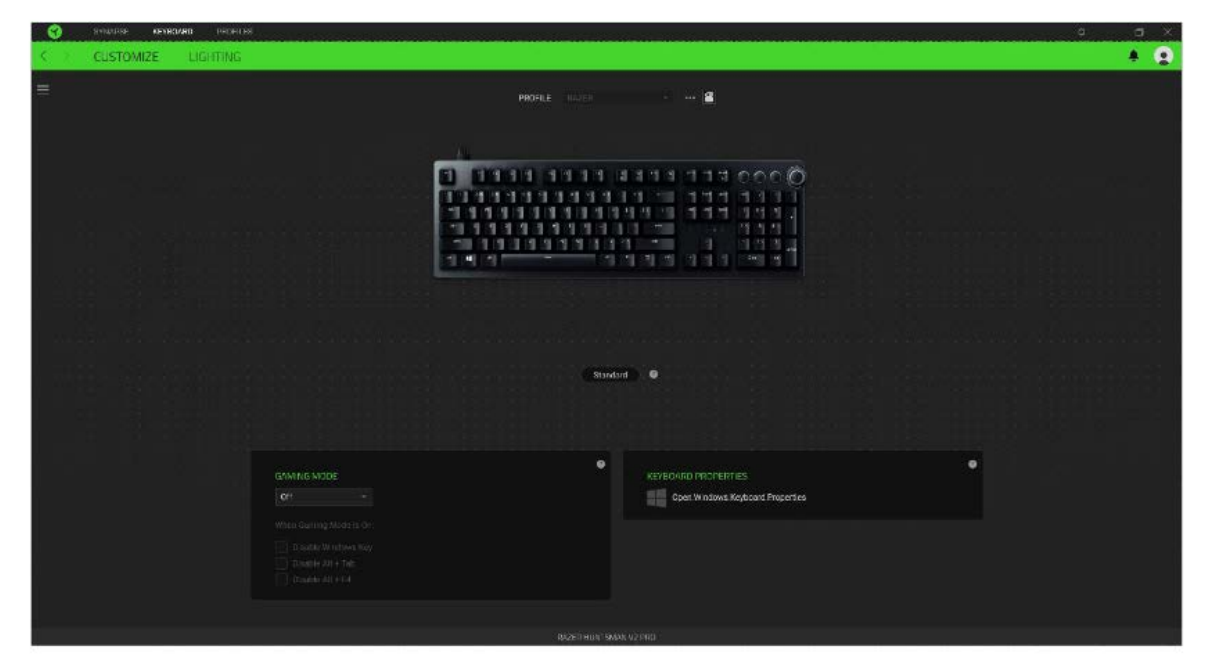

**Profile:** Umožní přidávat a upravovat nastavení pro jednotlivé uložené profily a vytvářet vlastní. **Hypershift:** Režim umožňující aktivaci druhotných funkcí tlačítek přidružených k funkci **FN tlačítka**. **Gaming mode:** Při zapnutém režimu můžete vypnout některé funkce tlačítek pro Windows jako Alt+Tab nebo Alt+F4.

**Sidebar:** Otevře boční seznam aktuálních funkcí jednotlivých tlačítek, které můžete případně přenastavit.

| ୍                  | STRATE N                                                                                                    | EXBOARD PROFILES |             | א 🐜 המוכזוב הבירו וכו במוא המכוו בי בי הובי בי היו ביו היו ביו היו היו או אין או או או אין די בי היו או אין א    | - 0 × |
|--------------------|----------------------------------------------------------------------------------------------------|------------------|-------------|----------------------------------------------------------------------------------------------------|-------|
| 5                  | CUSTOMIZE                                                                                                    | UGHTING          |             |                                                                                                    | * D   |
| =                  | Ali Buttona 🔹 🔻                                                                                                    |                  |             | and the second second second second second second second second second second second second second second second |       |
| Previou<br>N Truck | Profession                                                                                                    |                  |             |                                                                                                    |       |
| Parate<br>Arti     | o en ornale<br>Play Pacase                                                                                                    |                  |             |                                                                                                    |       |
| hed<br>indi        |                                                                                                    |                  |             |                                                                                                    |       |
| VOLU<br>MEUP       | oractionation<br>Volume Up                                                                                                    |                  |             |                                                                                                    |       |
| VOLU.<br>ME        | voluma Orem                                                                                                    |                  |             |                                                                                                    |       |
| MUTE<br>VOLU       | NULTRATING<br>MERCANO ATTR                                                                                                    |                  |             |                                                                                                    |       |
| 0st                |                                                                                                    |                  |             |                                                                                                    |       |
| -1                 |                                                                                                    |                  |             |                                                                                                    |       |
| 12                 |                                                                                                    |                  |             |                                                                                                    |       |
| a                  |                                                                                                    |                  |             |                                                                                                    |       |
| 90                 |                                                                                                    |                  |             | Picture 6                                                                                                    |       |
| 15                 |                                                                                                    |                  |             |                                                                                                    |       |
| 8.                 |                                                                                                    |                  |             |                                                                                                    |       |
| 7                  |                                                                                                    |                  |             |                                                                                                    |       |
| ~                  |                                                                                                    |                  | COMPLE MODE | 0 University participation                                                                                       |       |
| ~                  |                                                                                                    |                  | CANADE NA.D | Control Provertion in the Control of the Control Provertices                                                     |       |
| 200                |                                                                                                    |                  |             |                                                                                                    |       |
|                    |                                                                                                    |                  |             |                                                                                                    |       |
| Patt               |                                                                                                    |                  |             |                                                                                                    |       |
| 800                | helsen                                                                                                    |                  |             |                                                                                                    |       |
| Done               | and the second second s |                  |             |                                                                                                    |       |
|                    | in management                                                                                                    |                  |             | RAZER HUNTHAVIK V2 PRO                                                                                           |       |

| 🛞 souuss                                                                                                    | KENHOARD PROFILES                                                                                                    |                                                                                                    | (¢ – ¢                                                                                                    |
|----------------------------------------------------------------------------------------------------|----------------------------------------------------------------------------------------------------|----------------------------------------------------------------------------------------------------|----------------------------------------------------------------------------------------------------|
| < Custo                                                                                                    | MIZE LIGHTING                                                                                                    |                                                                                                    | + 🤉                                                                                                    |
| All Sames           Base         Sames           Base         Sames | <ul> <li>С аличий</li> <li>С аличий</li> <li>С окнятация</li> <li>1. логоток</li> <li>2. логоток</li> <li>2. логоток</li> <li>3. логоток</li> <li>3. логоток</li> <li>3. логоток</li> <li>3. логоток</li> <li>3. логоток</li> <li>3. логоток</li> <li>3. логоток</li> <li>3. логоток</li> <li>3. логоток</li> <li>3. логоток</li> <li>3. логоток</li> <li>4. логоток</li> <li>3. логоток</li> <li>4. логоток</li> <li>4. логоток</li> <li>4. логоток</li> <li>4. логоток</li> <li>4. логоток</li> <li>4. логоток</li> <li>4. логоток</li> <li>4. логоток</li> <li>5. логоток</li> <li>6. логоток</li> <li>6. логоток</li> <li>6. логоток</li> <li>6. логоток</li> <li>6. логоток</li> <li>6. логоток</li> <li>6. логоток</li> <li>6. логоток</li> <li>6. логоток</li> <li>6. логоток</li> <li>6. логоток</li> <li>6. логоток</li> <li>7. логоток</li> <li>7. логоток</li> <li>8. логоток</li> <li>9. логоток</li> <li>9. логоток</li> <li>9. логоток</li> <li>9. логоток</li> <li>9. логоток</li> <li>9. логоток</li> <li>9. логоток</li> <li>9. логоток</li> </ul> | EBFAULT NEW         F         Achustow: 1.5 mm         Californ Ricketer 1.3 mm         Californ Ricketer 1.5 mm         Californ Ricketer 1.5 mm |                                                                                                    |
| M Honor<br>PH PA<br>PI PA<br>PI PA<br>PI PA<br>PI PI                                                                                                    |                                                                                                    |                                                                                                    | EAAANS MODE                                                                                                    |
| Prei ammunit<br>Serri Prei Serri<br>Lass schlictek<br>Preise Preise<br>Schlictek                                                                                                    |                                                                                                    |                                                                                                    | Ecolitic Alexandre Alexandre Alexand |

**Default** – základní funkce tlačítka

🔍 Controler – Umožní přiřazeným klávesám fungovat jako některá tlačítka na gamepadu

Joystick – Umožní přiřazeným klávesám fungovat jako analogový joystick

**Keyboard Function** – tato funkce umožnuje tlačítku přiřadit funkci zvolené klávesy na klávesnici.

Mouse Function – tato funkce přiřadí danému tlačítku jinou funkci tlačítka myši z daného seznamu.

Macro – umožnuje přiřadit tlačítku zvolené uložené makro funkce. O makrech více v MACROS TAB.

**Switch Profile** – umožnuje nadefinovaným tlačítkem změnu volby profilu z vašich uložených profilů.

Switch Lighting – Umožní změnit světelné efekty a podsvícení tam, kde to zařízení umožnuje.

**Razer Hypershift** – Umožní nastavit pro tlačítko aktivaci režimu Hypershift mode tak dlouho jak je tlačítko stisknuté.

Launch Program – umožní nadefinovaným tlačítkem spustit zvolený program.

Multimedia – umožnuje spustit možnosti ovládání multimediálního přehrávače.

**Windows Shortcut** – umožní přiřazení funkce tlačítka k příkazu v OS. Viz: <u>https://support.microsoft.com/cs-cz/kb/126449</u>

**Text Function** – Umožnuje vložit text pomocí zvoleného tlačítka, dle toho jak jste si jej napsali a nastavily.

**Disable** – vypne funkčnost daného tlačítka.

#### Lighting

Zde můžete upravovat funkce podsvícení zařízení případně danou funkci posvícení synchronizovat s ostatními kompatibilními produkty tam kde to zařízení umožnuje.

| 😙 SYNAARSE KEYTROARD PROFIL | s                                                                                                    |                                                                                                    | ¢ – a ×    |
|-----------------------------|----------------------------------------------------------------------------------------------------|----------------------------------------------------------------------------------------------------|------------|
| CUSTOMIZE LIGHTING          |                                                                                                    |                                                                                                    | + <u>0</u> |
|                             | P90=1,E                                                                                                    | 4/CR • •                                                                                                    |            |
|                             | ercumess C                                                                                                    | EFFELTS     GROWNERS IPPECTS     Spindrum Cycling      Ory owe Exore and individe a commented     Control on the owner of the owner of the owner of the owner owner | ٠          |
|                             | SWTCH OFF LGHTING<br>When display is turned 901<br>When Rick for (Immalics)<br>UMEN Rick for (Immalics)<br>UMEN Rick for (Immalics) | <ul> <li>Casce effects are present tot can be owned to a device porter and<br/>spinod shifts one exponed fazor 2 home- anabled before</li> </ul>                                                                                                    |            |
|                             |                                                                                                    |                                                                                                    |            |
|                             |                                                                                                    |                                                                                                    |            |
|                             | RUS                                                                                                    | ER HUNTSMAN V2 PRO                                                                                                    |            |

Brigthness – Zde můžete vypnout podsvícení a světelné efekty zařízení či nastavit jejich intenzitu.

**Switch Off Lightning** – Zde můžete nastavit zda a kdy se má vypnout podsvícení zařízení, pokud přejde počítač do režimu spánku.

#### Základní světelné efekty:

Funguje pouze u podporovaných zařízení a pokud tato zařízení danou funkci nabízí.

|            | Název            | Popis                                                                | Jak nastavit                                                                 |
|------------|------------------|----------------------------------------------------------------------|------------------------------------------------------------------------------|
| $\bigcirc$ | Spectrum Cycling | Nekonečný cyklus celého<br>barevného spektra                         | Není potřeba nic nastavovat                                                  |
| $\bigcirc$ | Wave             | Cyklus barev se bude<br>pohybovat dle nastaveného<br>spektra a směru | Zvolte pohyb podsvícení mezi<br>pohybem z leva do prava a<br>z prava do leva |
| $\bigcirc$ | Static           | Bude svítit jen zvolená barva                                        | Zvolte si požadovanou barvu<br>podsvícení                                    |

| $\bigcirc$ | Breathing | Klávesnice se bude<br>rozsvětlovat a zhasínat                          | Vyberte až dvě barvy mezi<br>kterými bude probíhat světelný<br>efekt |
|------------|-----------|------------------------------------------------------------------------|----------------------------------------------------------------------|
|            | Reactive  | Stisknutá klávesa se rozsvítí<br>a poté pomalu zhasne dle<br>nastavení | Vyberte barvu a trvání efektu                                        |
|            | Ripple    | Při stisknutí klávesy se<br>vytvoří světelné vlnění<br>okolo           | Vyberte barvu                                                        |
|            | Starlight | Každá klávesa bude náhodně<br>se rozsvěcovat a zhasínat                | Vyberte až dvě barvy nebo<br>náhodné barvy a dobu trvání             |
|            | Fire      | Každá klávesa se rozsvítí a<br>bude evokovat hoření<br>plamenů         | Není potřeba nic nastavovat                                          |

#### **Profilles Tab**

Umožnuje vytvářet, ukládat a mazat vlastní profily nastavení pro jednotlivá zařízení.

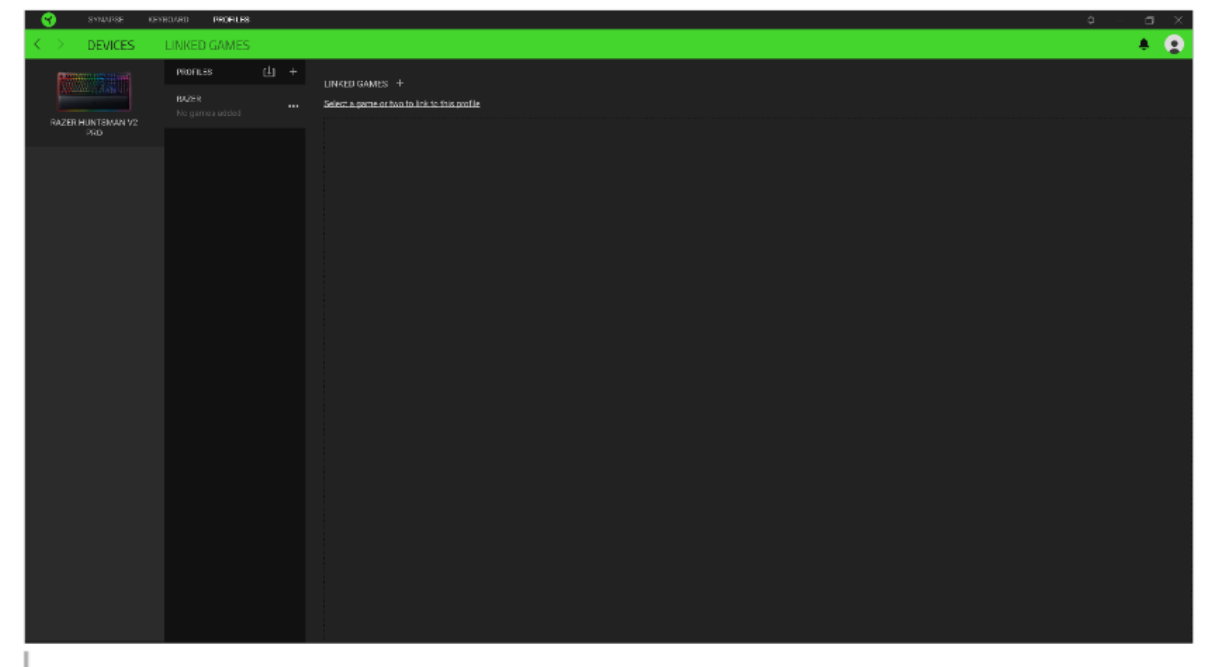

T Vytvořit či přidat nový profil

••• Práce s profily: mazání, upravování, kopírování, propojování s příslušnými aplikacemi a hrami.

#### **Settings Window**

Kliknutím na tlačítko 📯 v Razer Synapse 3 si můžete nastavit chování této aplikace při startu systému.

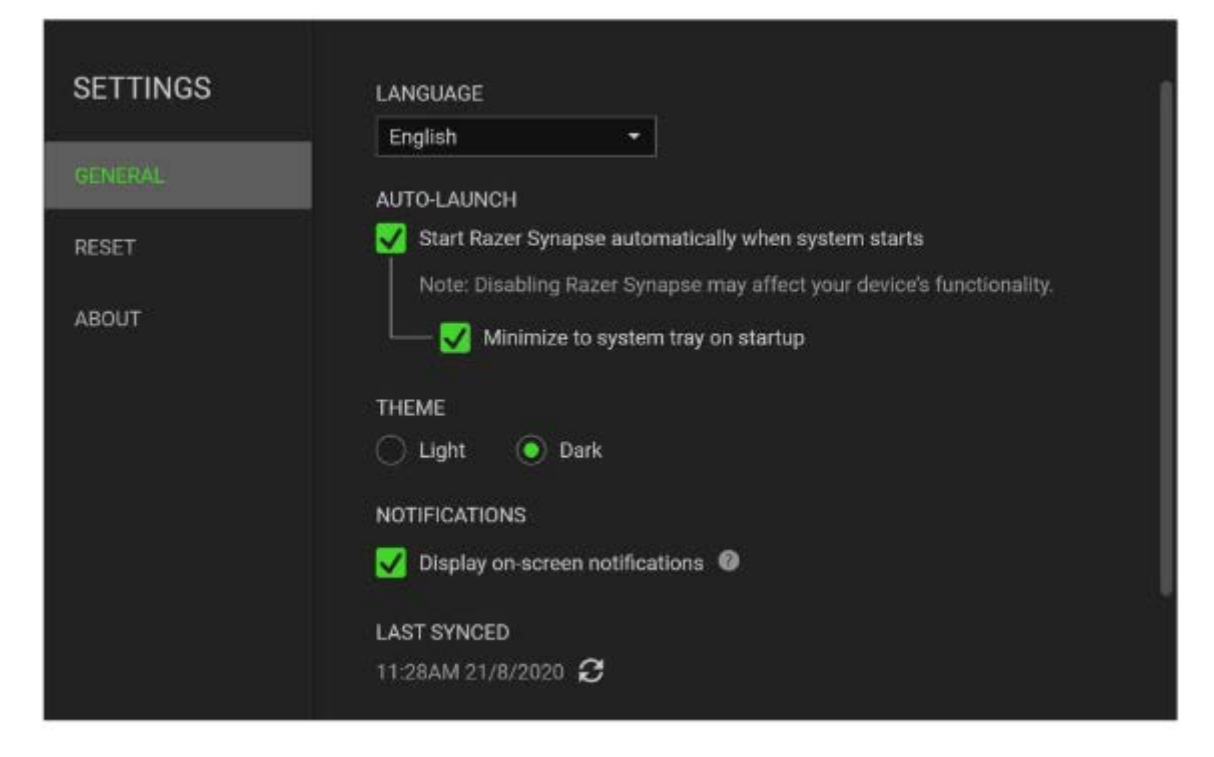

**General tab** – Základní panel nastavení zde můžete změnit jazykové nastavení dle nabídky a chování Razer Synapse 3.

Reset tab – Umožnuje resetování všech nastavení do počátečního stavu.

About tab – Informace o programu.

## Údržba a čistění

Zařízení vyžaduje minimální údržbu, ale přesto doporučujeme jednou měsíčně provádět tyto úkony:

- Zařízení odpojte od počítače a pomocí vlhkého hadříku v teplé vodě jemně očistěte od nečistot.
- K čištění mezer používejte kulaté párátko nebo navlhčené tampóny pro čištění uší.
- Případné nečistoty mezi klávesami jemně vytřeste.